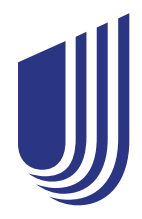

| Q                                                                                      | Α                                                                                                    |
|----------------------------------------------------------------------------------------|----------------------------------------------------------------------------------------------------|
| General questions                                                                      |                                                                                                    |
| What is UnitedHealthcare Rewards?                                                      | UHC Rewards is a digital experience where you can earn rewards for<br>reaching program goals and completing one-time reward activities. And<br>get this: It's included in your health plan at no additional cost. The<br>reward activities you choose are up to you.                                                                                    |
| Where can I access UHC Rewards?                                                        | You can access UHC Rewards from the UnitedHealthcare <sup>®</sup> app and on myuhc.com <sup>®</sup> .                                                                                                    |
| How do I get started?                                                                  | <ul> <li>On the UnitedHealthcare app or on myuhc.com:</li> <li>1. Sign in or register.</li> <li>2. Select UHC Rewards.</li> <li>3. Activate UHC Rewards and start earning.</li> </ul> Once you activate UHC Rewards, there are many ways to earn. Though not required, you can connect a tracker to earn and get access to even more reward activities. |
| How can I earn rewards?                                                                | <ul> <li>You may earn rewards for completing reward activities such as:</li> <li>Connect a tracker</li> <li>Complete a health survey</li> <li>Track steps or sleep to complete daily or weekly program goals</li> <li>Get an annual checkup</li> <li>Get a flu shot</li> </ul> For the full list of rewardable activities, visit UHC Rewards.           |
| How much can I earn with UHC Rewards?                                                  | Your total earnings vary based on your health plan. Go to the UHC Rewards home page to view how much you may earn.                                                                                                    |
| Why do I see I've earned rewards but haven't completed a reward activity yet?          | Congrats! You may have completed a reward activity before activating UHC Rewards — we recognized it and you were rewarded.                                                                                                    |
| Can other people or my employer see my UHC<br>Rewards activity?                        | Only you can see your progress toward completing reward activities.<br>Your employer may request reports that include total earnings,<br>redemptions or activities completed. These reports may be used to<br>distribute yearly tax documents and/or additional incentives.                                                                             |
| Can I participate if I'm unable to complete the reward activities for medical reasons? | Yes. You may submit a medical waiver and, upon review and approval, get rewarded. To learn more, call UHC Rewards customer support at <b>866-230-2505.</b> We're available 7 a.m. – 6 p.m. CT, Monday – Friday.                                                                                                    |

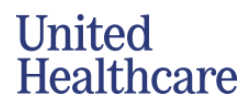

| If I complete reward activities in the<br>UnitedHealthcare app, will it show in<br>myuhc.com also? | Yes, reward activities completed in the app will be updated in UHC Rewards on myuhc.com, and vice versa.                                                                                                    |
|----------------------------------------------------------------------------------------------------|----------------------------------------------------------------------------------------------------|
| Reward activities                                                                                  |                                                                                                    |
| What are challenges?                                                                               | Challenges encourage you to create healthy habits and meet long-term<br>wellness goals like getting regular exercise and enough sleep. You can<br>repeat challenges weekly and you'll earn rewards for each week of the<br>challenge you meet.                                                                                     |
| How do challenges work?                                                                            | You'll earn rewards for each week you complete the challenge's goal.<br>You can start a challenge at any time, but the full week begins on<br>Sunday.                                                                                                    |
|                                                                                                    | If you start a challenge later in the week, you'll get credit for any tracker data shared with UHC Rewards from Sunday until the day you start.                                                                                                    |
| Can I leave a challenge?                                                                           | Yes, you can leave a challenge. Within the challenge you want to leave, select <b>Stop tracking challenge</b> .                                                                                                    |
|                                                                                                    | After you have left the challenge, if you still complete the goal for the week, you'll be rewarded, but the challenge won't restart the next week.                                                                                                    |
| Why don't I see challenges as an available activity?                                               | If you recently activated UHC Rewards, your challenges will be available to start the following Sunday.                                                                                                    |
|                                                                                                    | If your medical plan is close to ending, any in-progress challenges will end on the last Saturday of your plan.                                                                                                    |
| What does a biometric screening test for?                                                          | <ul> <li>Depending on how you complete a biometric screening, it may measure your:</li> <li>Blood pressure</li> <li>Body mass index (BMI)</li> <li>Blood lipids (LDL cholesterol)</li> <li>Fasting glucose or A1C</li> </ul>                                                                                                    |
| Do I need to meet certain targets to earn a reward for a biometric screening?                      | No. You are not required to meet certain targets to get rewarded for<br>completing a biometric screening. Depending on your health plan,<br>UnitedHealthcare will reward you when we receive your test results or a<br>claim for your screening. After receiving your results, please allow up to<br>10 weeks to get your rewards. |

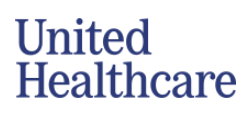

| If I completed a biometric screening with<br>LetsGetChecked, where can I view my results?                                   | You can view your results in your Health Profile or through<br>LetsGetChecked.                                                                                                    |
|----------------------------------------------------------------------------------------------------|----------------------------------------------------------------------------------------------------|
|                                                                                                    | On myuhc.com: <ol> <li>Go to UHC Rewards</li> <li>Select My Health Profile</li> </ol> <li>Or <ol> <li>Find Available activities and select See all</li> <li>Go to Completed tab and select the biometric screening card</li> <li>Select View results or Go to LetsGetChecked</li> </ol> </li> <li>In the UnitedHealthcare app: <ol> <li>Go to UHC Rewards</li> <li>Find Available activities and select See all</li> <li>Go to Completed tab and select the biometric screening card</li> </ol> </li> |
| Can I complete a biometric screening with my<br>primary care provider or at my annual<br>checkup?                           | Yes. When scheduling your annual checkup, you can ask to complete a biometric screening during your appointment. Depending on your plan, you may be able to complete a biometric screening with a LetsGetChecked physician form or through a claim your provider submits to UnitedHealthcare.<br>After receiving your results, please allow up to 10 weeks to get your rewards.                                                                                                    |
| If my employer hosts a biometric screening on-<br>site event, can I attend if I don't make an<br>appointment ahead of time? | To get credit for your screening, you need to make an appointment. If<br>there are appointments available the day of the event, you will be asked<br>to schedule an appointment using either your mobile device or work<br>computer.                                                                                                    |
| Where can I view my health survey results?                                                                                  | <ul> <li>You can review your health survey results and recommendations in your health profile.</li> <li>On myuhc.com: <ol> <li>Go to UHC Rewards</li> <li>Select My Health Profile</li> </ol> </li> <li>In the UnitedHealthcare app: <ol> <li>Go to UHC Rewards</li> <li>Find Available activities and select See all</li> <li>Go to the Completed tab and select the health survey card</li> <li>Select View results</li> </ol> </li> </ul>                                                          |

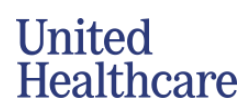

| What is the annual checkup reward activity and how does it work?                    | An annual checkup is a preventive care visit that may support your<br>health and prevent illness. You'll earn a reward when UnitedHealthcare<br>gets a claim for your annual checkup or certain prenatal appointments.<br>Please allow up to 10 weeks after your claim has been processed to get<br>your rewards.                                       |
|-------------------------------------------------------------------------------------|----------------------------------------------------------------------------------------------------|
|                                                                                     | <ul> <li>Contact your primary care provider (PCP) to make an appointment. If you don't have a PCP follow these steps:</li> <li>1. Go to UHC Rewards</li> <li>2. Find Available activities and select Get your annual checkup</li> <li>3. Select Schedule appointment</li> <li>4. Here, you can find and select a PCP that works best for you</li> </ul> |
| What is the 24/7 Virtual Visit reward activity and how does it work?                | 24/7 Virtual Visits let you talk to a provider by video for common urgent<br>or non-emergent care needs or when your primary care provider (PCP)<br>isn't available.                                                                                                    |
|                                                                                     | <ul> <li>24/7 Virtual Visits are available through the following providers:</li> <li>Teladoc Health</li> <li>Doctor on Demand</li> <li>Amwell</li> </ul>                                                                                                    |
|                                                                                     | You'll earn a reward when UnitedHealthcare gets a claim for your 24/7<br>Virtual Visit appointment with one of the providers listed above. Please<br>allow up to 10 weeks after your claim is processed to get your rewards.                                                                                                    |
| What is the flu shot reward activity and how does it work?                          | You'll earn when UnitedHealthcare receives a claim for your flu shot or you may enter and confirm the date you got your flu shot in UHC Rewards.                                                                                                    |
|                                                                                     | <ol> <li>To confirm your flu shot date:</li> <li>Go to UHC Rewards</li> <li>Find Available activities and select Get your flu shot</li> <li>Select Confirm your flu shot</li> <li>Enter the date you got your flu shot and confirm</li> </ol>                                                                                                    |
|                                                                                     | Please allow up to 10 weeks after your claim has been processed to get your rewards.                                                                                                    |
| How does UHC Rewards determine if I can earn rewards for certain cancer screenings? | UHC Rewards takes into consideration whether you are due for certain<br>preventive cancer screenings based on a variety of factors including,<br>but not limited to, your age, gender and the date of your last screening.                                                                                                    |
| What types of breast cancer screenings qualify me to earn rewards?                  | UHC Rewards recognizes a variety of breast cancer imaging screenings such as digital mammography and digital breast tomosynthesis.                                                                                                    |
| What types of cervical cancer screenings qualify me to earn rewards?                | UHC Rewards recognizes a variety of cervical cancer screenings such as Pap smear and human papillomavirus (HPV) testing.                                                                                                    |

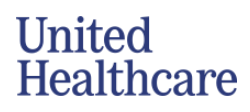

| Tracker management                                                                                           |                                                                                                    |
|----------------------------------------------------------------------------------------------------|----------------------------------------------------------------------------------------------------|
| Which trackers can I connect to UHC Rewards?                                                                 | Most Fitbit <sup>®</sup> , Garmin <sup>®</sup> and Apple <sup>®</sup> wearable trackers are compatible with<br>UHC Rewards. You may also use your smartphone by connecting<br>Apple Health or Google Fit <sup>™</sup> to UHC Rewards.                                                                                                    |
| Why aren't my active minutes populating or progressing as part of my daily activity goals?                   | Not all trackers or smartphones are able to track active minutes. If your connected tracker cannot track and calculate active minutes, you may only see progress and earn by tracking your total steps.                                                                                                    |
| What should I do if the data shown in UHC<br>Rewards doesn't match the data shown on my<br>tracker?          | <ol> <li>Troubleshooting tips:</li> <li>1. Ensure Bluetooth is enabled on both your smartphone and tracker.</li> <li>2. Ensure your device is connected to the internet.</li> <li>3. Ensure you have allowed UHC Rewards to access your tracker's data.</li> </ol>                                                                                                    |
|                                                                                                    | Check out the FAQs below for additional troubleshooting tips for your specific tracker.                                                                                                    |
| What should I do if the data shown in UHC<br>Rewards doesn't match the data shown in my<br>Apple Health app? | <ol> <li>To make sure your data is up to date:         <ol> <li>Go to your iPhone's Health app and tap Sharing</li> <li>Tap Apps and Services and tap UHC</li> <li>Make sure all data sharing is <u>turned on</u></li> <li>Make sure your Apple Health app is synced and displaying the latest data</li> <li>Go back to UHC Rewards and pull down to refresh the page.<br/>This will ensure UHC Rewards has received your most recent data</li> </ol> </li> </ol> |
|                                                                                                    | <ul> <li>If your sleep data is still not showing in UHC Rewards, you can manually enter sleep data by following these steps:</li> <li>1. Go to your iPhone's Health app</li> <li>2. Go to the Browse tab and select Sleep</li> <li>3. Tap Add Data in the top right corner and check "In Bed"</li> <li>4. Enter start and end date and time</li> <li>6. Tap Add in the top right corner</li> </ul>                                                                |
| What should I do if the data shown in UHC<br>Rewards doesn't match the data shown on my<br>Fitbit tracker?   | <ol> <li>To make sure your data is current:         <ol> <li>Open the Fitbit app.</li> <li>Pull down to refresh the dashboard screen to ensure your Fitbit tracker is synced to the Fitbit app.</li> <li>Wait a moment while your data syncs.</li> <li>Check your current data in the Fitbit app.</li> <li>Go back to UHC Rewards and pull down to refresh the page.<br/>This will ensure UHC Rewards has received your most recent data.</li> </ol> </li> </ol>  |

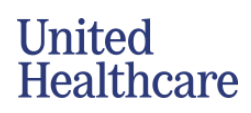

| What should I do if the data shown in UHC<br>Rewards doesn't match the data shown on my<br>Garmin tracker? | <ol> <li>To make sure your data is up to date:         <ol> <li>Open the Garmin Connect app.</li> <li>Select Menu and then Sync.</li> <li>Wait a moment while your data syncs.</li> <li>Check your current data in the Garmin Connect app.</li> <li>Go back to UHC Rewards and pull down to refresh the page.<br/>This will ensure UHC Rewards has received your most recent data.</li> </ol> </li> </ol> |
|----------------------------------------------------------------------------------------------------|----------------------------------------------------------------------------------------------------|
| What should I do if the data shown in UHC<br>Rewards doesn't match the data shown in<br>Google Fit?        | <ul> <li>To make sure your data is up to date:</li> <li>1. Open the Google Fit app.</li> <li>2. Pull down to refresh the screen and make sure it's displaying the latest data.</li> <li>Go back to UHC Rewards and pull down to refresh the page. This will ensure UHC Rewards has received your most recent data.</li> </ul>                                                                             |
| How do I disconnect a tracker                                                                              | <ul> <li>To disconnect your tracker:</li> <li>1. Sign into the UnitedHealthcare app</li> <li>2. On the home page, select your name at the top left corner</li> <li>3. Select Fitness Devices and Apps</li> <li>4. Select Connected trackers</li> <li>Select Edit for the tracker you want to disconnect and follow the onscreen prompts to disconnect the tracker</li> </ul>                              |
| If I disconnect my tracker, will my data be deleted?                                                       | Disconnecting your tracker will remove permissions for the<br>UnitedHealthcare app to access new tracker data. Historical tracker<br>data previously shared with UHC Rewards is stored.<br>If you'd like to submit a request to delete your tracker's data, please<br>call UHC Rewards customer support at <b>866-230-2505</b> . We're available<br>7 a.m6 p.m. CT, Monday-Friday.                        |
| Can I connect my tracker before my plan start date and begin earning rewards?                              | No. You can only connect a tracker on or after your plan effective date.                                                                                                    |
| How is my data being used?                                                                                 | In the UnitedHealthcare app, your tracker data is being used to calculate your progress and reward you for completing different reward activities. Data may be used by UnitedHealthcare to personalize your experiences on myuhc.com, the UnitedHealthcare app and UHC Rewards. We do not sell or share your data externally.                                                                             |

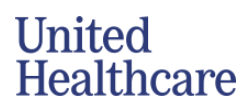

| Rewards redemption                                                                     |                                                                                                    |
|----------------------------------------------------------------------------------------|----------------------------------------------------------------------------------------------------|
| How do I redeem my rewards?                                                            | Your UHC Rewards redemption options vary based on your health plan.<br>To find what redemption options your plan offers, go to <b>UHC Rewards</b><br>and select <b>Redeem rewards</b> .                                                                                                    |
|                                                                                        | Choose a redemption option available to you and follow the prompts to redeem your rewards.                                                                                                    |
|                                                                                        | <ul> <li>Depending on your plan, ways to redeem may include:</li> <li>Deposit to an existing health savings account (HSA) or the subscriber's Optum Bank<sup>®</sup> HSA.</li> <li>Deposit to the subscriber's UHC Rewards health reimbursement account (HRA)</li> <li>Buy a tracker</li> <li>Get a digital Visa<sup>®</sup> gift card</li> <li>Buy a OnePass Select<sup>™</sup> membership</li> </ul> |
| What happens to my rewards if I'm no longer eligible for UHC Rewards?                  | Redeem your earned rewards as soon as possible. You'll lose them if you're no longer eligible for UHC Rewards.                                                                                                    |
| Will my rewards roll over each year, or do they need to be redeemed by a certain date? | If your health plan renews, you must redeem your earnings from the previous plan year within 120 days. The 120 days starts from the date your health plan renews. If you do not redeem your earnings, you'll lose them.                                                                                                    |
| Will I be taxed for redeeming my earnings?                                             | UnitedHealthcare doesn't provide tax advice. Redeeming rewards may<br>have tax implications. You should consult with a tax professional to<br>understand if you have any tax obligations from redeeming rewards<br>under this program.                                                                                                    |
|                                                                                        | All device purchases are subject to state sales tax based on the shipping zip code provided in the checkout process.                                                                                                    |
|                                                                                        | Some states may have a required fee that will be displayed at checkout, if applicable.                                                                                                    |

| Can I deposit my rewards into an HSA?                     | If you have a high deductible plan and your plan has this redemption<br>option, you may deposit your rewards into a health savings account<br>(HSA). You may see the option to deposit to an Optum Bank HSA, or<br>you may add an HSA through Plaid, a secure verification service to help<br>connect your account.<br><b>Note:</b> HSAs have funding limits set by the IRS. You should monitor<br>HSA contributions to stay within the IRS annual contribution limit. This<br>includes contributions from UHC Rewards, your employer, yourself or |
|-----------------------------------------------------------|----------------------------------------------------------------------------------------------------|
|                                                           | other third parties. Consult with an appropriate tax professional regarding whether any contributions in your account have tax implications.                                                                                                    |
| Can I deposit to an Optum Bank HSA?                       | If your health plan includes an Optum Bank HSA, or you are the spouse<br>on a health plan that includes an Optum Bank HSA, you may see that<br>account as an option to deposit your rewards.                                                                                                    |
|                                                           | An Optum Bank HSA must be opened by the subscriber. It can take 3-5 business days to open this account. Once the account is opened, you can redeem your rewards to the Optum Bank HSA.                                                                                                    |
| How do I add an HSA to UHC Rewards?                       | If you don't see Optum Bank HSA as an option, or you want to connect<br>a different health savings account, you may do so using Plaid. Plaid is a<br>secure verification service to help connect your account to UHC<br>Rewards.                                                                                                    |
|                                                           | <ol> <li>Go to UHC Rewards</li> <li>Select Redeem rewards then Transfer to your HSA</li> <li>Select Add an HSA then follow the prompts to add an HSA to<br/>UHC Rewards.</li> </ol>                                                                                                    |
| How long does it take for rewards to deposit into my HSA? | Once you redeem your rewards, please allow up to 14 days for your rewards to deposit to your account.                                                                                                    |
| How do I access my digital Visa gift card?                | After redeeming your rewards for a digital Visa gift card, you will get an email from <b>noreply-unitedhealthcarerewards@appmail.uhc.com</b> when your digital gift card is available. The email will be sent to the email address connected to your <b>myuhc.com</b> account.                                                                                                    |
|                                                           | <ol> <li>To access your digital Visa gift card:</li> <li>Go to UHC Rewards and select Redeem rewards</li> <li>Select View order history</li> <li>Select the link to the gift card you want to access</li> <li>You'll then be taken to the gift card vendor's website to access your gift card's information</li> </ol>                                                                                                    |

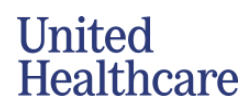

| How can I use my rewards to buy a tracker?                     | If you're eligible to redeem your rewards to buy a tracker, you may use your available rewards, your own dollars or a combination of the two to purchase the tracker.                                                                                                    |
|----------------------------------------------------------------|----------------------------------------------------------------------------------------------------|
|                                                                | <ul> <li>To buy a tracker through UHC Reward go to:</li> <li>1. UHC Rewards and select <b>Redeem rewards</b></li> <li>2. Select <b>Buy a tracker</b></li> <li>3. Browse and choose the tracker you want to buy</li> <li>4. Select <b>Checkout</b> and follow the on-screen prompts</li> </ul>              |
| Do I have to use all my available rewards to buy               | It depends.                                                                                                    |
| a tracker?                                                     | If you buy a tracker without Earn It Off, you may choose the amount of available rewards used to pay for the tracker. You may use a credit card as well.                                                                                                    |
|                                                                | If you buy a tracker with Earn It Off, any available rewards must be used at checkout.                                                                                                    |
| How do I find the status of my tracker order?                  | To access your order status, go to <b>UHC Rewards</b> and select <b>Redeem rewards.</b> Select <b>View order history</b> and select the tracker purchased.                                                                                                    |
|                                                                | The tracking number will show here once the item ships. You'll also get<br>an email with tracking details to the email address connected to your<br><b>myuhc.com</b> account.                                                                                                    |
| How much is shipping when buying a tracker?                    | Shipping is free for orders over \$35, before taxes.                                                                                                    |
| Where can I have my tracker shipped?                           | Your tracker may be delivered to any address within the continental United States. However, we don't ship to a PO Box.                                                                                                    |
| Can I return a tracker I bought through UHC<br>Rewards?        | All trackers are final sale and cannot be returned or exchanged. If there's an issue with your tracker, please call UHC Rewards customer support at <b>866-230-2505</b> . We're available 7 a.m.–6 p.m. CT, Monday–Friday.                                                                                 |
|                                                                |                                                                                                    |
| How do I redeem my rewards for a OnePass<br>Select membership? | <ul> <li>If your plan is eligible, you may redeem your rewards to pay for a OnePass Select membership. To redeem your rewards, go to:</li> <li>1. UHC Rewards and select Redeem rewards</li> <li>2. Choose OnePass Select<sup>™</sup></li> <li>3. Select Redeem rewards to visit OnePass Select</li> </ul> |
|                                                                | If you don't have a OnePass Select membership:                                                                                                    |
|                                                                | <ol> <li>In OnePass Select, choose the membership tier you want to<br/>purchase</li> </ol>                                                                                                    |
|                                                                | 2. At checkout, choose the rewards you want to redeem toward a<br>OnePass Select membership                                                                                                    |
|                                                                | If you have an existing OnePass Select membership:                                                                                                    |

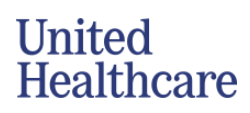

|                                                               | <ol> <li>Select Manage Membership</li> <li>Then select Manage Rewards and enter the amount you want<br/>to redeem</li> <li>If your redeemed rewards are greater than your monthly<br/>OnePass Select membership, the additional dollars will be<br/>applied to your next monthly payment.</li> </ol>                                                                                                    |
|---------------------------------------------------------------|----------------------------------------------------------------------------------------------------|
| Rewards redemption - Earn It Off                              |                                                                                                    |
| What is Earn It Off?                                          | With Earn It Off, you can get an Apple Watch now and pay it off in 12 months. Simply choose your model and pay a lower up-front cost. Then every dollar you earn with UHC Rewards is put toward your Earn It Off monthly payment. If you don't earn enough rewards to meet your monthly payment, we'll charge the rest to the credit card on file.                                                                                         |
| What is the maximum amount I can pay off through Earn It Off? | The maximum amount you can pay off through Earn It Off is your maximum earning amount. If the tracker you choose is more than this amount, you may need to pay the remainder at checkout.                                                                                                    |
| How is my Earn It Off monthly payment calculated?             | Your Earn It Off monthly payment is calculated by adding the cost of<br>the tracker plus taxes and shipping. We apply all your current available<br>rewards and any credit card payment at the time of purchase.<br>This amount is your Earn It Off program total. Then we divide it by 12 to<br>get your monthly payment.                                                                                                    |
| When will my monthly Earn It Off payments be due?             | Your payments will be due monthly, starting one month after your<br>purchase date. For example, if you purchase a tracker on the first of the<br>month, you'll be charged on the first of every month for the remainder<br>of the program. If your purchase is made on the 31st of a month, your<br>monthly payment will always be due on the last day of the month.                                                                       |
| When will my credit card be charged?                          | If your monthly earned rewards don't meet your monthly Earn It Off<br>payment, the difference will be charged to your credit card.<br>For example, if your monthly payment is \$10 and you only earn \$6 in<br>rewards, your card will be charged \$4.<br>You'll be charged the remaining amount of the tracker on your credit<br>card on file each month if you're no longer eligible for UHC Rewards or<br>no longer have UHC insurance. |
| What happens if I earn more rewards than I need in a month?   | We'll apply any extra rewards you earn to your total outstanding Earn It<br>Off total. This won't reduce your next monthly payment, but it may pay<br>your tracker off sooner.                                                                                                    |
| How do I connect my Apple Watch to UHC<br>Rewards?            | <ul> <li>First, make sure your Apple Watch is connected to your iPhone.</li> <li>If this is the first time connecting a tracker to UHC Rewards: <ol> <li>Sign in to the UnitedHealthcare app and go to UHC Rewards</li> <li>In Available activities, select Connect a tracker</li> <li>Select Connect tracker</li> </ol> </li> </ul>                                                                                                    |

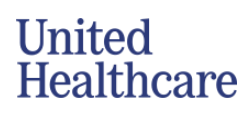

|                                                                                          | <ol> <li>From the list of available trackers, choose iPhone or Apple<br/>Watch and follow the on-screen prompts to finish connecting<br/>your tracker</li> </ol>                                                                                                    |  |
|------------------------------------------------------------------------------------------|----------------------------------------------------------------------------------------------------|--|
|                                                                                          | <ul> <li>If you've already connected an Apple device to UHC Rewards, make sure all activity and sleep data is being shared. To do this:</li> <li>1. Go to your iPhone's Health app and tap Sharing</li> <li>2. Tap Apps and Services and tap UHC</li> <li>3. Make sure all data sharing is turned on</li> </ul>                                                                                                    |  |
| I don't have an iPhone. Can I connect an Apple<br>Watch to an Android smartphone?        | Apple Watch is not compatible with Android smartphones. Apple<br>Watch will only pair with an iPhone 8 or later.                                                                                                    |  |
| What if I need to change my Earn It Off credit card that I have on file?                 | You can change your saved credit card at any time by going to UHC Rewards and selecting <b>View earnings detail</b> then <b>Update Credit Card</b> .                                                                                                    |  |
| Rewards redemption - UHC Rewards HRA                                                     |                                                                                                    |  |
| How do I redeem rewards into an HRA?                                                     | <ul> <li>If you're eligible to redeem rewards with a UHC Rewards specific HRA (health reimbursement account) go to UHC Rewards and follow these steps:</li> <li>1. Select Redeem rewards</li> <li>2. Select Health reimbursement account</li> <li>3. Choose the dollar amount you want to redeem</li> <li>4. Follow the on screen prompts to redeem your rewards</li> <li>Earnings aren't automatically deposited. Once rewards are redeemed it may take 24 to 48 hours to show up in your HRA.</li> </ul> |  |
| Can I or my employer add money to my UHC<br>Rewards HRA account?                         | No, since this HRA is specific to UHC Rewards, only rewards that you earn through UHC Rewards can be added to the HRA. You or your employer cannot add additional funds to the HRA.                                                                                                    |  |
| I already have an HRA. Why don't I see it as an option to redeem my rewards into my HRA? | UHC Rewards can only deposit rewards into UHC Rewards HRAs.                                                                                                    |  |
| What can I use my HRA funds for?                                                         | You may use your HRA funds for any qualified expenses your medical plan covers, pharmacy expenses and out-of-network expenses.                                                                                                    |  |
| How can I see my UHC Rewards HRA balance and claims activity?                            | Go to the <b>UnitedHealthcare app</b> or <b>myuhc.com.</b> On the home page, select your HRA from the <b>Spending</b> section.                                                                                                    |  |
| Does my spouse get a UHC Rewards HRA?                                                    | No, only subscribers get a UHC Rewards HRA. Spouses may redeem their rewards toward the subscribers UHC Rewards HRA account.                                                                                                    |  |
| How are my HRA claims paid?                                                              | Your UHC Rewards HRA will have auto-claims payment turned on.<br>When an eligible claim is processed, available dollars in your UHC<br>Rewards HRA will get used to pay claims. You may turn off this<br>functionality. If you do, you'll need to submit claims online via                                                                                                    |  |

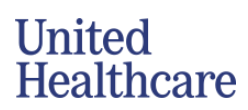

|                                                                        | <b>myuhc.com</b> . Or you can download a claim form and mail or fax the claim to UnitedHealthcare. Once the claim is processed, you'll receive reimbursement in the mail. For faster reimbursement, sign up for direct deposit on myuhc.com.                                                                                                    |
|------------------------------------------------------------------------|----------------------------------------------------------------------------------------------------|
| How can I see my UHC Rewards HRA balance and claims activity?          | Go to the <b>UnitedHealthcare app</b> or <b>myuhc.com.</b> On the home page, select your HRA from the <b>Spending</b> section.                                                                                                    |
| Will I be taxed for my HRA deposits?                                   | No, you don't have to pay federal or state income taxes on this money.                                                                                                    |
| If I leave my employer will I still have access to my UHC Rewards HRA? | Yes, but you must redeem your rewards before losing medical coverage. You may use the dollars in your UHC Rewards HRA account after medical coverage is lost for 120 days. Please follow the HRA claim reimbursement process.                                                                                                    |
| What happens to my UHC Rewards HRA at the<br>end of my plan year?      | You have 120 days after the end of the prior plan year to submit claims<br>from the prior plan year for in-network providers and 365 days from the<br>date of service to submit claims for out-of-network providers. If you<br>have a remaining HRA balance at the end of the plan year, you can<br>carry over some of that balance to use in the next year.<br>Individuals can carry over up to \$500 if your max earning amount is<br>\$1,000 or \$150 if your max earning amount is \$300. If you have a<br>spouse participating too, you can carry over up to \$1,000 if you max<br>earning amount is \$1,000 or \$300 if your max earning amount is \$300.<br>Carryover balances will be available when the new plan year begins.<br>Carryover balances will be used after current plan year balances are<br>depleted when paying incoming HRA claims. |
| Who can I talk to if I have more questions?                            | For questions about UHC Rewards, call UHC Rewards customer support at <b>866-230-2505</b> . For questions about claims paid by your HIA or reimbursements, call UHCBS Customer Service at <b>1-877-797-7475</b> , email <b>custservice@uhcservices.com</b> or visit <b>member.uhcbs.com</b> .                                                                                                    |

To link tracking devices on Android, follow these steps:

- 1. Enable Developer Options.
- 2. Enable Location Services.
- 3. Enable Bluetooth Low Energy (BLE).
- 4. Enable Device Tracking.
- 5. Enable App Tracking.

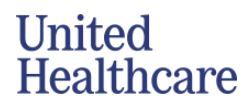